## AREA (obszar)

| Mathcad - [Untitled:1]                                                                                                    |             |
|----------------------------------------------------------------------------------------------------|-------------|
| File Edit View Insert Format Tools Symbolics Window Help                                                                                                    | _ 8 ×       |
| □ • 🚔 🖬 🔮 Graph 🔹 🕴 📑 👘 😰 = 🐘 💱 🗔 100% 💌 😨                                                                                                    |             |
| Normal         ∭ Matrix         Ctrl+M         10         ■         B         I         U         ≣         ≡         ≡         ≡         ≡         ≡         ≡         ≡         ײ         ×₂                                                                                                    |             |
| 100 Eunction Ctrl+E<br>→ Point Ctrl+E → Point Point |             |
| È∄ Unit Ctrl+U ヽ                                                                                                    |             |
| + <u>Picture Ctrl+T</u>                                                                                                    |             |
| Area                                                                                                    |             |
| Page Break Ctrl+J                                                                                                    |             |
| Math Region Ctrl+Shift+A                                                                                                    |             |
| Text Region "                                                                                                    |             |
| Component                                                                                                    |             |
| Data 🕨                                                                                                    |             |
| Co <u>n</u> trol •                                                                                                    |             |
| Object                                                                                                    |             |
| Reference                                                                                                    |             |
| 🐏 Hyperlink Ctrl+K                                                                                                    |             |
|                                                                                                    |             |
|                                                                                                    |             |
|                                                                                                    |             |
|                                                                                                    |             |
|                                                                                                    |             |
|                                                                                                    | ×           |
| Create an area that can be collapsed or locked                                                                                                    | AUTO Page 1 |

Klikamy prawym klawiszem myszy w granicę obszaru.

| M Mathcad - [area-1]                                                                                               |        |
|----------------------------------------------------------------------------------------------------|--------|
| 🙀 File Edit View Insert Format Tools Symbolics Window Help                                                         | - 8 ×  |
| D - 🖆 🖬 🎒 🐧 🖤 👗 🛍 🛍 🕫 🕫 🤍 🎌 🗄 100% 🔽 👔                                                                             |        |
| Normal $\checkmark$ Arial $\checkmark$ 10 $\checkmark$ <b>B</b> $I$ $\underline{U}$ $\equiv \pm$ $\pm$ $\pm$ $\pm$ |        |
| My Site 🔗 🎯                                                                                                    |        |
|                                                                                                    | ^      |
| [Insert] - [Area] (zmiana opciji prawym klawijszom myczy)                                                          |        |
| (zmiana opcji - prawym kiawiszem myszy)                                                                            |        |
|                                                                                                    |        |
|                                                                                                    |        |
|                                                                                                    |        |
| Ba Cobh                                                                                                    |        |
| 💼 Paste                                                                                                    |        |
| Properties                                                                                                    |        |
| Lock                                                                                                    |        |
|                                                                                                    |        |
|                                                                                                    |        |
|                                                                                                    |        |
|                                                                                                    |        |
|                                                                                                    | ×      |
| Press E1 for belo                                                                                                  | Page 1 |

| Properties                                               |                      |
|----------------------------------------------------------|----------------------|
| Display Area Protect Index                               |                      |
| Background<br>Highlight Region                           | Choose <u>C</u> olor |
| ✓ Show <u>B</u> order ☐ Display at <u>O</u> riginal Size | Iag<br>FUNKCJE1      |
| ОК                                                       | Anuluj Pomoc         |

## Zaznaczamy Highlight Region i klikamy w Choose Color

| Kolor ? 🔀                       |  |
|---------------------------------|--|
| Kolory podstawowe:              |  |
| Kolory nie <u>s</u> tandardowe: |  |
|                                 |  |
| OK Anuluj Pomo <u>c</u>         |  |

| Properties                                     |                    | ×  |  |
|------------------------------------------------|--------------------|----|--|
| Display Area                                   | Protect Index      | _  |  |
| <u>A</u> rea name:                             | FUNKCJE PODSTAWOWE |    |  |
| Show                                           |                    |    |  |
| ✓ Line                                         | 🗹 Icon 🛛 🔽 Name    |    |  |
| ✓ <u>T</u> imestamp (when area is locked)      |                    |    |  |
| Allow area to expand and collapse while locked |                    |    |  |
|                                                | OK Anuluj Pomo     | oc |  |

Line – ogranicza obszar od góry i dołu liniami (granice obszaru rysowane są także po wybraniu opcji Show Border)

Icon – umieszcza ikonę po lewej stronie granic obszarów

Allow area to expand and collapse while locked – można obejrzeć obszar lecz nie można edytować jego zawartości

Zabezpieczanie wybranego obszaru hasłem

| Lock Area                                                                 | $\mathbf{X}$ |
|---------------------------------------------------------------------------|--------------|
| Password (optional):<br>•••••<br>Reenter password:                        | OK<br>Cancel |
| •••••                                                                     |              |
| Collapse area Allow area to expand and collapse while Show lock timestamp | locked       |

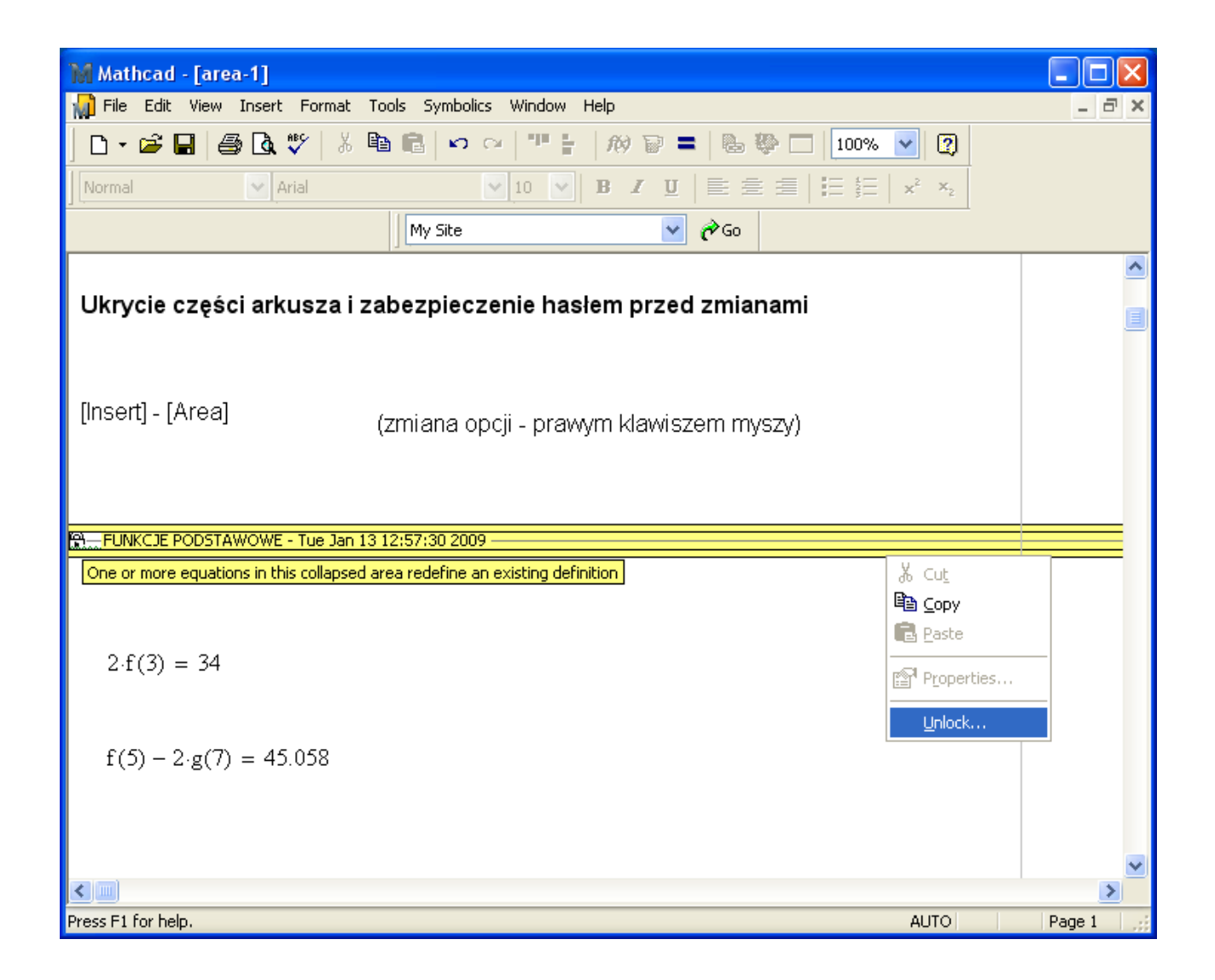

| Unlock Area |        |
|-------------|--------|
| Password    | ОК     |
| Expand area | Cancel |

| Mathcad - [area-1]                                            |        |
|---------------------------------------------------------------|--------|
| 📊 File Edit View Insert Format Tools Symbolics Window Help    | _ 8 ×  |
| 🗅 • 🖆 🛃 🎒 💁 💱 🕺 🛍 🛍 🖙 ా 🥶 🏴 🛔 🕅 🍞 🚍 🐁 💱 🗔 100% 🔽 😰            |        |
| Normal                                                        |        |
| My Site 🖌 🎸 Go                                                |        |
| Ukrycie części arkusza i zabezpieczenie hasłem przed zmianami |        |
| [Insert] - [Area] (zmiana opcji - prawym klawiszem myszy)     |        |
| ▼ FUNKCJE PODSTAWOWE                                          |        |
| $f(x) := 2 \cdot x^2 - 1$                                     |        |
| $g(\mathbf{x}) := 3 \cdot \sin(\mathbf{x})$                   |        |
| FUNKCJE PODSTAWOWE                                            |        |
|                                                               |        |
| $2 \cdot f(3) = 34$                                           |        |
| +                                                             |        |
| $f(5) - 2 \cdot g(7) = 45.058$                                |        |
|                                                               | _      |
|                                                               | >      |
| Press F1 for help. AUTO                                       | Page 1 |

## REFERENCE

| M Mathcad - [ref        | erence-2]                   |                 |                                                                                         |        |
|-------------------------|-----------------------------|-----------------|-----------------------------------------------------------------------------------------|--------|
| 📢 File Edit View        | Insert Format               | Tools Symbolics | Window Help                                                                             | - 8 ×  |
| ] 🗅 • 🗳 🖬   🖑           | <u>G</u> raph               | •               | 125% 🔽 🕄                                                                                |        |
| Normal                  | [:::] <u>M</u> atrix        | Ctrl+M          | 10 <b>v B</b> <i>I</i> <u>U</u> <b>≡</b> Ξ Ξ <b>≡ ≡ ≡ ×</b> <sup>2</sup> × <sub>2</sub> |        |
|                         | f(x) Eunction               | Ctrl+E          | ₩ PG0                                                                                   |        |
|                         | 1∎2ª <u>U</u> nit           | Ctrl+U          |                                                                                         |        |
| +                       | Picture                     | Ctrl+T          |                                                                                         |        |
|                         | Ar <u>e</u> a<br>Daga Buagh | Chillin 1       |                                                                                         |        |
|                         | Page <u>p</u> reak          | Cu+1            |                                                                                         |        |
|                         | M <u>a</u> th Region        | Ctrl+Shift+A    |                                                                                         |        |
|                         | <u>T</u> ext Region         | "               |                                                                                         |        |
|                         | 😳 <u>C</u> omponent         |                 |                                                                                         |        |
|                         | Data                        | +               |                                                                                         |        |
|                         | Co <u>n</u> trol            | •               |                                                                                         |        |
|                         | Object                      |                 |                                                                                         |        |
|                         | <u>R</u> eference           |                 |                                                                                         |        |
|                         | Hyperlink                   | Ctrl+K          |                                                                                         |        |
|                         |                             |                 |                                                                                         |        |
|                         |                             |                 |                                                                                         |        |
|                         |                             |                 |                                                                                         |        |
|                         |                             |                 |                                                                                         |        |
|                         |                             |                 |                                                                                         | ~      |
| <                       |                             |                 |                                                                                         | >      |
| Insert definitions from | another worksheet           |                 | AUTO                                                                                    | Page 1 |

| Insert Reference                                                                                                    |
|----------------------------------------------------------------------------------------------------|
| Insert reference to file:                                                                                                    |
| Browse                                                                                                    |
| Enter or locate the path to the document you want to reference. This can be a document on your hard drive, or a document on your company's network. |
| Use relative path for reference                                                                                                    |
| OK Cancel                                                                                                    |

| M Mathcad - [reference-1]                                                                                                    |        |
|----------------------------------------------------------------------------------------------------|--------|
| 📊 Eile Edit View Insert Format Iools Symbolics Window Help                                                                                         | - 8 ×  |
| ] D → 🚔 🖬   🚔 🖎 🚏   ½ 🖻 🛍   ⊷ ⇔   ™ 🚼   100 🗑 =   🗞 🦥 🗔   100% 💌   🦉                                                                               |        |
| Normal $\checkmark$ Arial $\checkmark$ 10 $\checkmark$ <b>B</b> $I$ $\underline{U}$ $\equiv$ $\equiv$ $\equiv$ $\equiv$ $\neq$ $\times^2 \times_2$ |        |
| My Site 🔗 🌈 Go                                                                                                    |        |
| Wykorzystanie zewnętrznych procedur                                                                                                    |        |
| [Insert] - [Reference] (Use relative path for reference)                                                                                           |        |
| Reference:D:\Documents and Settings\Leszek\Moje dokumenty\wyklady-2005\mathcad\rozne\procedure-1.xmcd(R)                                           |        |
| $ \rho_{s} \coloneqq 2540 $                                                                                                    |        |
| A(3.6) = 10.179                                                                                                    |        |
| V(4,5) = 62.832                                                                                                    |        |
| $m(1,2,\rho_s) = 3.99 \times 10^3$                                                                                                    |        |
| +                                                                                                    |        |
|                                                                                                    | 2      |
| Press F1 for help. AUTO                                                                                                    | Page 1 |

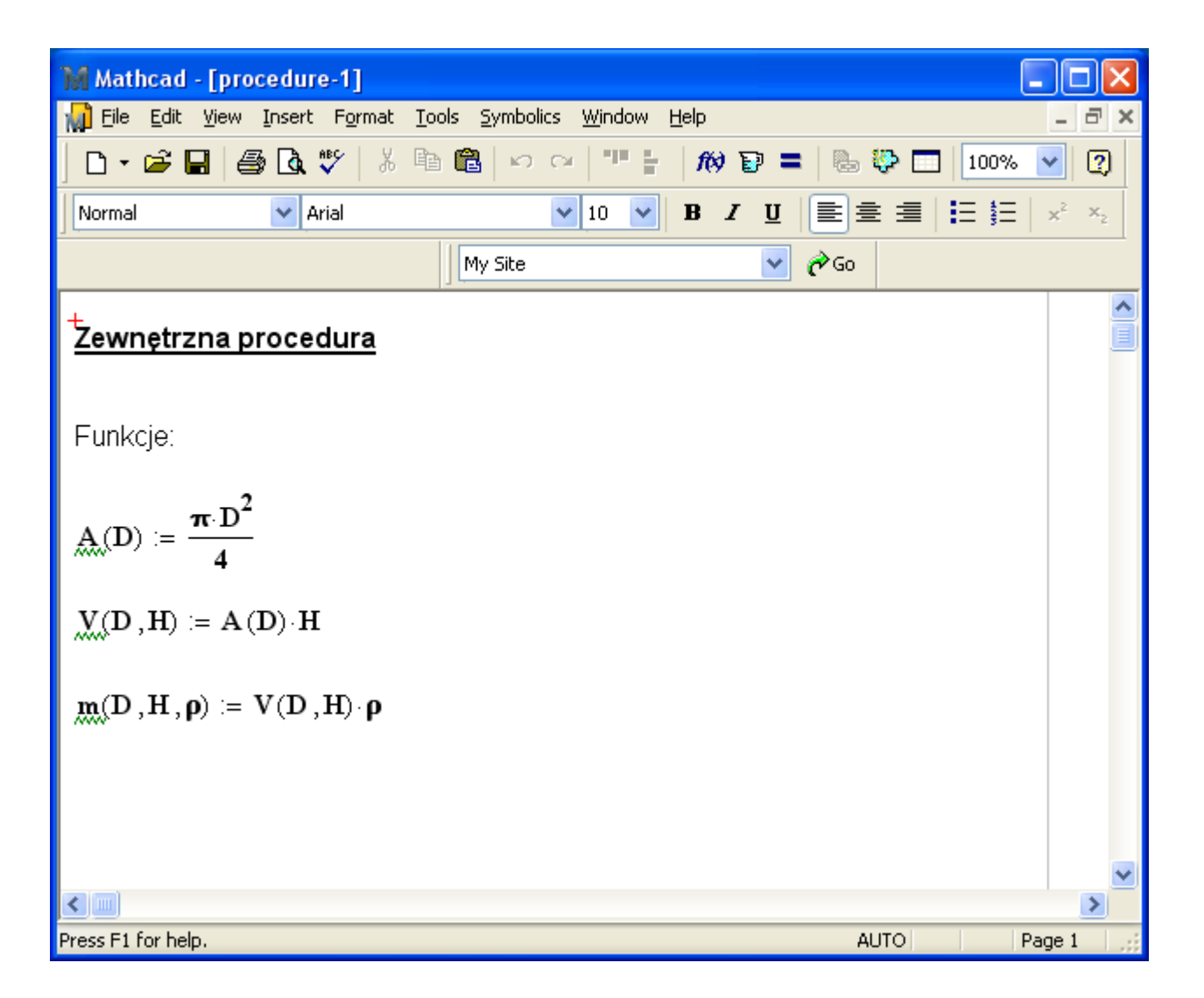

Po dokonaniu zmian w zewnętrznej procedurze należy zapisać arkusz zawierający tę procedurę. Następnie należy uaktywnić (klikając lewym klawiszem myszy) wiersz "Reference …" w arkuszu wykorzystującym daną procedurę

| M Mathcad - [reference-1]                                                                                |     |
|----------------------------------------------------------------------------------------------------|-----|
| File Edit View Insert Format Tools Symbolics Window Help                                                 | a × |
| ] D • 🛎 🖬   🎒 💁 💱   Å 🖻 🖻   ∽ ∽   ™ 🗧   100 🗑 =   🗞 🏶 🗔   100% 🔽 👰                                       |     |
| Normal ▼ Arial ▼ 10 ▼ B I U = 差 Ξ   Ξ Ξ × <sup>2</sup> × <sub>2</sub>                                    |     |
| My Site 🔽 🎓 Go                                                                                           |     |
| Wykorzystanie zewnętrznych procedur                                                                      |     |
| [Insert] - [Reference] (Use relative path for reference)                                                 |     |
| Reference:D:\Documents and Settings\Leszek\Moje dokumenty\wyklady-2005\mathcad\rozne\procedure-1.xmcd(R) | -   |
| The referenced document has changed since it was included.                                               |     |
| $ \rho_{s} := 2540 $                                                                                     |     |
| A(3.6) = 10.179                                                                                          |     |
| V(4,5) = 62.832                                                                                          |     |
| $m(1,2,\rho_s) = 3.99 \times 10^3$                                                                       |     |
|                                                                                                    | ~   |
|                                                                                                    | >   |
| AUTO Page 1                                                                                              | 1.3 |

i przeliczyć ten arkusz.

| M Mathcad - [reference-1]                        |                                                      |                                                                                                    | × |
|--------------------------------------------------|------------------------------------------------------|----------------------------------------------------------------------------------------------------|---|
| 📢 File Edit View Insert Format                   | Tools Symbolics Window                               | Help _ 2                                                                                            | × |
| <b>□ - ☞  □</b>   <i>➡</i> <b>0 ♥</b>   <i>¥</i> | Spelling         Animation         Protect Worksheet | ## ₽ = 8 # □ 100% ▼ 2<br>B I U E E E E E E × ×<br>▼ PGo                                             |   |
| Wykorzystanie zewnętrzi                          | Calculate  Optimize Debug Disable Evaluation         | <u>Calculate Now</u> F9 <u>Calculate Worksheet</u> <u>Ctrl+F9     <u>A</u>utomatic Calculation </u> |   |
| [Insert] - [Reference]                           | Irace Error                                          | path for reference)                                                                                 |   |
| ➡ Reference:D:\Documents and Setti               | Worksheet Options<br>Preferences                     | klady-2005\mathcad\rozne\procedure-1.xmcd(R)                                                        |   |
| $\rho_{g} := 2540$                               |                                                      |                                                                                                    |   |
| A(3.6) = 10.179                                  |                                                      |                                                                                                    |   |
| V(4,5) = 62.832                                  |                                                      |                                                                                                    |   |
| $\mathbf{m}(1,2,\rho_s) = 3.99 \times 10^3$      |                                                      |                                                                                                    | ~ |
|                                                  |                                                      |                                                                                                    | _ |
| Update all results in the worksheet              |                                                      | AUTO Page 1                                                                                         |   |